#### 联信网格政企即时通讯小型版安装体验说明

#### 一、下载安装软件

在 www.umnet.cn 或 www.ipmsg.org.cn 网站下载栏,下载服务器及客户端安装包

- (1) 服务器端安装包: umgrid\_server\_setup.exe,安装后运行[联信网格服务器]浏览器打 开注册后启用,免费使用 30 天,可后续购买激活使用,小型版支持 Sqlite 小型数 据库,数据处理能力受限,用户数量及数据量大建议用大型数据库版。
- (2) 客户端安装包: umgrid\_client\_setup.exe,系统支持浏览器直接访问,安装客户端可 以支持粘贴发送文件、截图等功能,配置本地首页浏览地址即可。

umgrid\_client\_setup.exe
 umgrid\_server\_setup.exe

#### 二、联信网格服务器端配置

运行[联信网格服务器]后,托盘右下角联信网格服务器图标右键弹出菜单,选择【基础设置】

| •     | 运行           | 🔤 基础信息设置       |           |     |    | × |
|-------|--------------|----------------|-----------|-----|----|---|
| •     | 停止<br>基础设置   | Web服务器端口:      | 105       | 506 | 保存 |   |
|       | 数据备份<br>数据恢复 | 业务服务器端口:       | 105       | 605 |    |   |
|       | 打开微站门户       | 服务器地址:         | localhost | ~   | 取消 |   |
|       | 打开管理后台       | 上传文件最大(MB):    | t         | 28  |    |   |
| 2 [c] | 购买激活<br>关于   | _ ☑ 服务器端口与地址变到 | 更后同步更新配置  |     |    |   |
| o     | 退出           | :(             |           |     |    |   |

服务器端的服务器地址改为你服务器的 ip 并勾选上【服务器端口与地址变更后同步更新配置】然后保存。

### 三、安装完首次运行

打开微站门户,查看系统帮助,可打开※标独立功能:

|                                                    | × 🥶 联信网格-后台                                                                                               | 管理 ×                                           | O UM联信                  | ×                                                                   | +                                                                                                    | 0                                                                     | - |
|----------------------------------------------------|----------------------------------------------------------------------------------------------------|------------------------------------------------|-------------------------|---------------------------------------------------------------------|----------------------------------------------------------------------------------------------------|-----------------------------------------------------------------------|---|
| ① http://local                                     | host:10506/#/index                                                                                        |                                                |                         |                                                                     |                                                                                                    | G 4                                                                   |   |
| 妕 微站的                                              | 〕户Demo                                                                                                    | <mark>首页</mark> 介绍 寿                           | 帮助 问答                   | ※即时通讯平台                                                             | ※后台管理                                                                                                 | ☰ 登录 注册 + ⑧ 🎫                                                         |   |
|                                                    | <ul> <li>● 新一代W</li> <li>● 融合区均</li> </ul>                                                                | /eb3.0网格<br><del>、</del> 链技术,(                 | §互联网的<br>每个用户           | 的低代码、务<br>'都可轻松搭                                                    | 的代码开发平台<br>建自己的社交化DAPP网格互联                                                                            | 网应用系统                                                                 |   |
|                                                    | <ul> <li>● 去中心体</li> <li>欢迎安装使用联信</li> </ul>                                                              | 公、分布式、<br>网格即时通讯 <sup>。</sup>                  | 、互联互<br>平台,初始管          | 通,相互赋<br>—<br><sup>锂员帐号: adm</sup>                                  | 能,共建共享共治实现共同富裕<br>——<br>in 密码: admin123, 服务器注册后用您手机                                                   | 生态网络!                                                                 |   |
| 介绍                                                 | <ul> <li>去中心化</li> <li>欢迎安装使用联催</li> </ul>                                                                | 么、分布式、<br>网格即时通讯·                              | 、互联互<br>平台, 初始管         | 通,相互赋<br><br>讀理员帐号: adm<br><sub>更多&gt;</sub>                        | 能,共建共享共治实现共同富裕<br>——<br>in 密码:admin123,服务器注册后用您手机<br>帮助                                               | 生态网络!<br>1号和密码登录!<br><sub>更多&gt;</sub>                                |   |
| <b>介绍</b><br>联信区块链网                                | <ul> <li>去中心化</li> <li>欢迎安装使用联信</li> <li>浴酒豆联网平台 (UMM)</li> </ul>                                         | 2、分布式、<br><mark>网格即时通讯</mark> 3<br>Grid联信网格)   | 、 互联 互<br>平台, 初始管       | 通,相互赋<br><sup>雷理员帐号:</sup> adm<br><sup>更多&gt;</sup><br>06-30 16:56  | 能,共建共享共治实现共同富裕<br>——<br>in 密码: admin123, 服务器注册后用您手机<br>帮助<br>基于微内核的开源分布式即时通讯系统                        | 生态网络!<br>1号和密码登录!<br>更多><br>07-03 16:34                               |   |
| <b>介绍</b><br>联信区块链序<br>政企即时通讯                      | <ul> <li>去中心化</li> <li>次迎安装使用联催</li> <li>端百联网平台 (UMr<br/>们户系统介绍</li> </ul>                                | 2、分布式、<br><mark>网格即时通讯</mark> 。<br>Grid联信网格)   | 、 互联 互                  | 通,相互赋<br>理景 <del>帐号</del> :adm<br>更多><br>06-30 16:56<br>06-30 16:59 | 能, 共建共享共治实现共同富裕<br>——<br>in 密码: admin123, 服务器注册后用您手收<br>帮助<br>基于微内核的开源分布式即时通讯系统<br>即时通讯使用引导           | 生态网络!<br>1号和密码登录!<br>更多><br>07-03 16:34<br>07-03 16:34                |   |
| <b>介绍</b><br>联信区块链网<br>政企即时通讯<br>联信网格微动            | <ul> <li>去中心化</li> <li>次迎安装使用联催</li> <li>路互联网平台(UMA<br/>订户系统介绍</li> <li>订户建站系统</li> </ul>                 | <mark>の格即时通讯</mark><br>Grid联信网格)               | 、 <u>互</u> 联 互          | 通,相互赋<br><sup> </sup>                                               | 能, 共建共享共治实现共同富裕<br>——<br>in 密码: admin123, 服务器注册后用您手机<br>帮助<br>基于微内核的开源分布式即时通讯系统<br>即时通讯使用引导<br>微站门户设计 | 生态网络!<br>【号和密码登录!<br>更多><br>07-03 16:34<br>07-03 16:33                |   |
| <b>介绍</b><br>联信区块链阳<br>政全即时通讯<br>联信网格微动<br>嵌入式Webl | <ul> <li>去中心化</li> <li>次迎安装使用联催</li> <li>路互联网平台(UMr<br/>い)户系统介绍</li> <li>近)户建站系统</li> <li>MSDK</li> </ul> | 么、分布式、<br>简 <mark>网格即时通讯</mark> :<br>Grid联信网格) | 、 <u>互联</u> 互<br>平台,初始智 | 通,相互赋<br>理灵帐号:adm<br>更多><br>06-30 16:59<br>06-30 17:05              | 能, 共建共享共治实现共同富裕<br>                                                                                   | 生态网络!<br>【号和密码登录!<br>更多><br>07-03 16:34<br>07-03 16:33<br>07-04 09:17 |   |

## 四、运行即时通讯

| 打开联信                                  | 网格眼        | 时通讯               | 登录页,            | 初次用                  | 帐号 adr                           | nin 密码:     | admin123 登录                                                               | <u>.</u>               |
|---------------------------------------|------------|-------------------|-----------------|----------------------|----------------------------------|-------------|---------------------------------------------------------------------------|------------------------|
| 🗘 855/32Dena 🗙 🖸 UMAR                 | × +        |                   |                 | • - • × •            | NS')=Dens 🛛 🕺 😂 Usige            | x +         |                                                                           | o - a ×                |
| ← → C (D Http://toutheet10506/9/logie |            |                   |                 | * 3 2 <b>1 2</b> 1 4 | C (O http://localhose11506/9/s   | c/Heisage   |                                                                           | • 5 0 <b>4 5</b> 1     |
| (の) 現金規模                              | 安卓下载 ~     | 苹果OS下数 ~ Windows下 | 数 Mac不統 Linux下統 | RF                   | 38                               | + 13 个人助学记事 |                                                                           |                        |
|                                       |            |                   |                 | 6                    | ()RR                             | a)          |                                                                           |                        |
|                                       |            |                   |                 | 0                    | Rectar                           |             | 8222 0403949281881445, 8420817, A856, 82323812<br>8887, 8237, 8237, 8256, | R. NISEL CHINAL BARRY  |
|                                       |            |                   | F BROOK MEER    | 10 No.               | 2 internet                       |             |                                                                           |                        |
|                                       | o\\        |                   | admin           | P.                   | A.897-038<br>Toke, UHL, U.S., B. |             | 4760740070 <b>10087. 6007</b> 3480. 702898<br>80678.                      | ила, яконаналынты 🌘    |
|                                       |            |                   |                 | Diten Inter          |                                  |             |                                                                           |                        |
|                                       | © //// @   |                   | 110             |                      |                                  |             |                                                                           |                        |
| 手机已明打开当前登录                            | U 微信扫小程序打开 |                   | REALS           | DAUED                |                                  |             |                                                                           |                        |
|                                       |            |                   | 000             |                      |                                  |             |                                                                           |                        |
|                                       |            |                   |                 |                      |                                  | AOX-DDIB    | P 0 8 4 8 8 0                                                             | 1817 💬 188128.         |
|                                       |            |                   |                 | 0                    |                                  |             |                                                                           |                        |
|                                       |            |                   |                 | ۲                    |                                  |             |                                                                           |                        |
|                                       |            |                   |                 |                      |                                  | (D) craster |                                                                           | н тели «онтине 🛛 😹 🔍 🗸 |

# 五、打开后台管理

首次运行,提示注册服务器,注册后系统初始管理员及帐号,设置未注册时的手机号和 密码:

| Rejistens x = ledaet.com              | Company a | * | ٥  | - 0 × C 85340ms | × 😑 In 204<br>() localhest 10506/with | #-C21WH<br>in:html#/org/asr | × 🖸 (MBS)         |      | ×   + |                     |                     | 0 - 0<br>+ x 1 1   |
|---------------------------------------|-----------|---|----|-----------------|---------------------------------------|-----------------------------|-------------------|------|-------|---------------------|---------------------|--------------------|
| · · · · · · · · · · · · · · · · · · · |           |   |    | • 55            |                                       | 1998                        |                   |      |       |                     |                     | ਮ ਜ 🌀              |
|                                       |           |   |    |                 | • ALCEN -                             |                             |                   |      |       |                     |                     |                    |
|                                       |           |   |    |                 | -                                     |                             |                   |      |       |                     |                     |                    |
|                                       | 系统        | 绿 | A. |                 | 2                                     |                             | 重计用户<br>5         |      | 23    | 8128/P              | 22                  | 120080             |
|                                       |           |   |    |                 |                                       |                             | -                 |      |       |                     | 1000                |                    |
|                                       | ± admin   |   |    |                 |                                       |                             |                   |      |       |                     |                     | 0. mat             |
|                                       |           |   |    |                 | tanid                                 | 1109-12                     | 88                | 1010 | 8112  | 11.09.070           | 10.02120.0211       | 1919               |
|                                       |           |   |    |                 | 200                                   |                             | 10,012235,02<br>W |      |       | 2020-04-01 00 00 00 | 2225-04-01 00:00:00 | 2.00 0.00          |
|                                       |           |   |    |                 | 300                                   |                             | CINKAD<br>W       |      |       | 2020-04-01 00 00:00 | 2020-04-01 00:00:00 | 2.96 8.08          |
|                                       |           |   |    |                 | 109                                   | 19999999991                 | 1148-55           |      |       | 0-00-00 00:00:00    | 0-00-00 00:00:00    | 2.5H E (18         |
|                                       |           |   |    |                 | 501                                   | 19909999551                 | 105231            |      |       | 0-00-00 00:00:00    | 0-00-00 00:00:00    | 2,988 (5.128)      |
|                                       |           |   |    |                 | 500                                   | 13800000830                 | 40.00000          |      | 8112  | 0-00-00 00 00:00    | 2023-07-05 15:59:58 | <b>4 941</b> 0.000 |
|                                       |           |   |    |                 |                                       |                             |                   |      |       |                     |                     |                    |
|                                       |           |   |    |                 | _                                     |                             |                   |      |       |                     |                     |                    |
|                                       |           |   |    |                 |                                       |                             |                   |      |       |                     |                     |                    |
|                                       |           |   |    |                 |                                       |                             |                   |      |       |                     |                     | 10/8               |

### 六、客户端安装配置:

下载客户端安装后,设置(<u>http://localhost:10506/#/pc/message</u> localhost 替换为你的 服务器 IP 地址即可)

|          |                        | 截图                                |          |
|----------|------------------------|-----------------------------------|----------|
|          |                        | Control+Alt+A                     |          |
|          |                        | 新消息闪烁                             |          |
|          |                        | 自动更新                              |          |
|          |                        | 开机启动                              |          |
|          |                        | 首页                                |          |
|          |                        | http://localhost:10506/#/pc/messa | ige      |
|          |                        |                                   | 恢复默认     |
|          | 显示窗口                   | 关闭窗口后自动退出                         |          |
|          | 屏幕截图(Control+Shift+Q)  | 下载目录                              |          |
|          | 下载                     | C:\Users\Administrator.86KYZ1UJ7  | GN6T9G\E |
|          | 设置                     | 打开目录                              | 更改目录     |
|          | 关于                     | 每次下载都提示用户选择下载目录                   |          |
|          | 退出                     |                                   |          |
| <b>b</b> | ▲ Log - //// 2022/11/7 | 还原设置保存设                           | 置        |

七、其他

欢迎使用体验!以上不明之处,请联系:。

青岛飞鸽软件有限公司 青岛联合汇信科技有限公司 电话:0532-80668101

在线联系: <u>https://open.umnet.cn/um/link?u=6000339828</u> 网址: <u>www.umnet.cn</u> <u>www.ipmsg.org.cn</u>